# 内蒙古自治区

# 老旧营运货车报废更新补贴申领平台操作指南

### 一、补贴申请方式

申领者通过搜索关注"内蒙古交通运输厅"公众号,点击【公共服务】 选择进入【货车补贴申领】栏目进行相应操作。

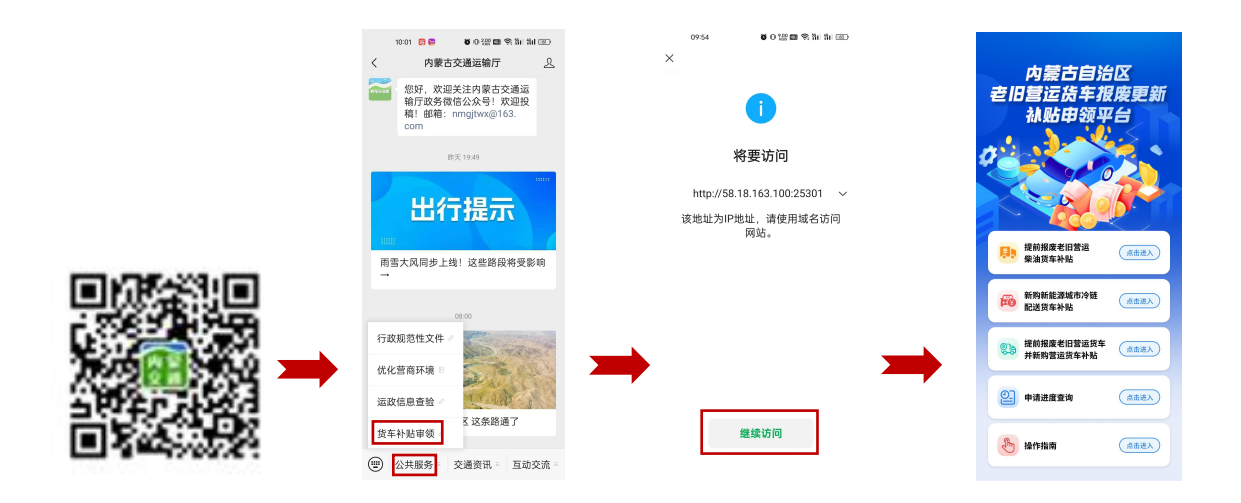

# 【申请补贴】

点击进入对应补贴信息填报页面。

## 【申请进度查询】

查看已提交的申请信息和审核进度。

# 【操作指南】

查看政策文件、补贴申请操作指南、问答手册等内容。

二、补贴申请流程

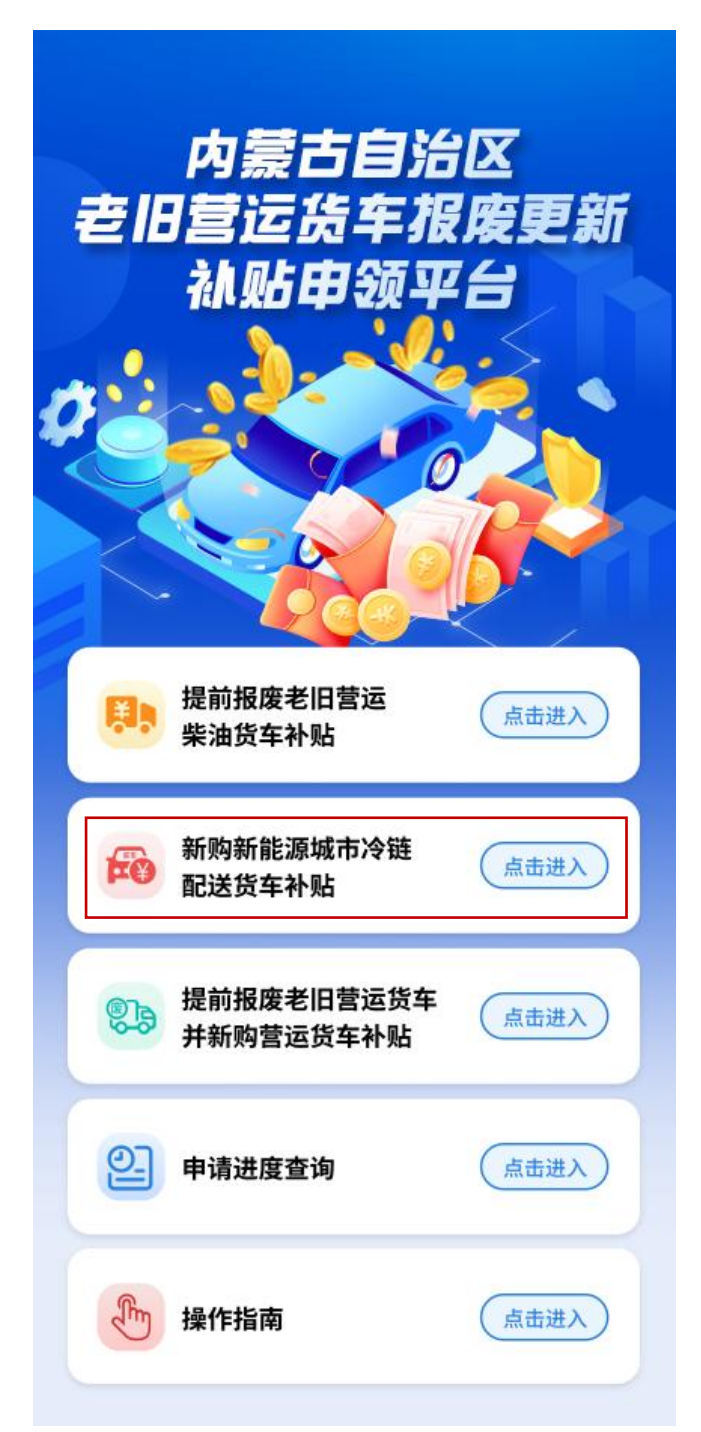

通过点击【新购新能源城市冷链配送货车补贴】进入申请界面,首先是 用户告知界面,包括实施细则和用户告知书,选择办理人身份【个人或公司】, 选择补贴受理地,点击【下一步】,填写申请补贴信息。 特别提示:

《老旧营运货车报废更新补贴标准》和《用户告知书》需申请人认真
 阅读 10 秒后,方可勾选。

②"证件号"和"手机号"为申请进度查询所需信息,请妥善保存。

|                                                        |                                                         | 9:41                                             | 'II' ≶ ■                                                  |
|--------------------------------------------------------|---------------------------------------------------------|--------------------------------------------------|-----------------------------------------------------------|
| :41<br>新购新能源城                                          | .··I 令 ■<br>市冷链···· ●                                   | く 新购新能源城                                         | <b>城市冷链</b> ⋯                                             |
| 个人办理                                                   | 公司办理                                                    | 个人办理                                             | 公司办理                                                      |
| *补贴受理地                                                 | 请选择 ~                                                   | *补贴受理地                                           | 请选择 〜<br>内蒙古 > 呼和浩特                                       |
| ⁺姓名                                                    | 请输入姓名                                                   | *统一社会信用代码/纳利                                     | <b>说人识别号 请</b> 输入信息                                       |
| 证件类型                                                   | 请选择 🗸                                                   | *公司名称                                            | 自动识别获取                                                    |
| 证件号<br>                                                | <ul> <li>请输入证件号</li> <li>请输入手机号</li> </ul>              | *手机号                                             | 请输入手机号                                                    |
| <b>验证码</b> 请韩                                          | 俞入验证码  <b>获取验证码</b>                                     | *验证码 请                                           | 输入验证码  <b>获取验证码</b>                                       |
| 我本人已详细阅读 <u>《老</u><br><u>准》,</u> 并确认知晓 <u>《细</u>       | <u>:旧营运货车报废更新补贴标</u><br><u>则》</u> 的补贴范围和有关规定。           | 我本人已详细阅读 <u>《</u><br><u>准》,</u> 并确认知晓 <u>《</u> 经 | <u>老旧营运货车报废更新补贴标</u><br><u>则》</u> 的补贴范围和有关规定。             |
| 我本人已详细阅读 <u>《用</u><br>信息和资料真实、完整<br>责。如存在虚假不实等<br>和后果。 | <u>户告知书》</u> 。本人承诺提供的<br>2,并对申报信息的真实性负<br>行为,本人愿意承担一切责任 | 我本人已详细阅读《月<br>信息和资料真实、完<br>责。如存在虚假不实等<br>和后果。    | <u>月户告知书》</u> 。本人承诺提供的<br>整,并对申报信息的真实性负<br>等行为,本人愿意承担一切责任 |
|                                                        |                                                         |                                                  |                                                           |

申请补贴信息主要涉及申请人信息、公司信息、新购新能源城市冷链配送货车补贴信息。

### 【申请人信息填报界面】

需填写申请人(个人/单位)本人银行卡(境内发行的银联借记卡)的 开户行、卡号、银行预留手机号信息,点击【下一步】,填写报废汽车信息。 ①个人办理"证件类型"选择"身份证",需上传证件正、反面;
②公司办理需上传"营业执照正本"和法人"身份证"正、反面;
③银行卡信息请认真准确核对,如银行卡号填写有误,将影响补贴发放。

| :41<br>信息t                           | l 令 ■<br>直报 ( )      | · 用您工作正亚喜亚执照     |             |
|--------------------------------------|----------------------|------------------|-------------|
| 区<br>東请人信息                           | 使马 接前规模电讯管 远端油 建车信息  |                  | an j        |
| *证件上传                                |                      | 请您上传法人证件照照片<br>【 | Lifstadiata |
| 上作忽的身份证头像面<br>*姓名                    | 上1928约身份建国物质<br>自动识别 | * 统一社会信用代码/纳税    | 人识别号        |
| *证件类型                                | 身份证                  | *正业名称            | EI 40 (73)  |
| *证件号                                 | 6 自动识别               | *法人姓名            | 自动识别        |
| * 手机号                                |                      | *身份证号            | 自动识别        |
| * 现居住地址                              |                      | *电话号码            |             |
|                                      |                      | *企业地址            |             |
| 真写银行卡信息(商业银行在域                       | 内发行的银联借记卡)           |                  | 自动识别        |
| · 五古伊尔                               |                      | 请填写银行卡信息(商业银行在境  | 内发行的银联借记卡)  |
| 开尸版1                                 | 响远洋 ~                | *开户银行            | 请选择         |
| * 银行卡号<br>请填写申请人本人银行卡号<br>响补贴发放,请你知乐 | · 如银行卡号填写有误,将影       | *银行卡号            | 如银行卡是造写有误   |
|                                      | 请输入银行卡号              | 响补贴发放,请您知悉。      | 请输入银行十      |
| *确认银行卡号                              | 请确认银行卡号              | *确认银行卡号          | 请确认银行十      |
| *银行预留手机号码                            | 请输入预留手机号             | *银行预留手机号码        | 请输入预留手机     |
|                                      |                      |                  |             |

【新购新能源城市冷链配送货车信息填报界面】

首先上传《机动车行驶证》、《道路运输证》。自动识别获取的信息请 仔细检查,如识别有误可以手动填写更正。手动填写道路运输证号、注册登 记日期,新能源类型默认新能源无法更改,根据填写信息自动带出补贴标准。 若新购多辆新购新能源城市冷链配送货车,请点击添加按钮提交对应车辆信 息。点击【下一步】,查看并确认提交信息。

#### 特别提示:

①所有自动识别的车辆信息请仔细核对,如识别有误可手动修改;
 ②补贴类型是根据车辆提交信息自动带出,无法修改。

| 9:41    |          | al 🗢 🖿            | 车辆信息                  |               |
|---------|----------|-------------------|-----------------------|---------------|
| <       | 信息填报     | •••   ••          | *车牌号码                 | 蒙A            |
| [0=]    |          |                   | *车辆识别代号               | 请输入识别代号(自动识别) |
| 申请人信息   | 新冷街      | 购新能源城市<br>连配送货车信息 | *道路运输证号               | 请输入证号((自动识别)) |
| ۲       |          | •                 | *品牌型号                 | 请选择 ~         |
| 申请证明(   | 自动识别)    |                   | *排放阶段                 | 请选择 ~         |
| *上传《机动3 | 车行驶证》    |                   | *新能源类型                | 新能源           |
|         |          |                   | * 注册登记日期<br>  申请补贴标准类 | 请选择日期 ⅲ<br>■  |
|         | 上传机动车行驶证 |                   | * 补贴标准                |               |
| *上传《道路〕 | 运输证》     |                   | ❷ 补贴金额35,00           | 0元/辆          |
|         |          |                   | ④ 增加新购新               | 所能源城市冷链配送货车   |
|         | 上传道路运输证  |                   | 上一步                   | 下一步           |

完成以上填报后,点击【下一步】对信息进行再次确认,若需修改,点击【返回修改】进行补正;确认信息无误,点击【确认并提交】, 提交后就完成补贴申请操作,进入受理审核环节。

| 9 | : | 4 | 1 |  |
|---|---|---|---|--|
|---|---|---|---|--|

.ul 🕆 🗖

<

|          | • |  |
|----------|---|--|
| <u> </u> |   |  |

\*新能源类型

\*注册登记日期

申请证明信息

申请人信息

| *补贴受理地    | 呼和浩特               |
|-----------|--------------------|
| *姓名       | 新购冷链货车             |
| *证件类型     | 身份证                |
| *证件号      | 162125188808154433 |
| *手机号      | 18514856969        |
| *开户银行     | 中国银行               |
| *银行卡号     | 6666 8888 2580 666 |
| *银行预留手机号码 | 18514856969        |
|           |                    |

确认单

# \*上传《机动车行驶证》 \*上传《道路运输证》 申请补贴标准类型 \*补贴金额35,000元/辆 请确认所填全部信息和材料真实有效,并对信息 真实性负责。对发现存在利用不正当手段(包括伪 造、变造相关材料虚假交易、串通他人提供虚假 信息等)骗取补贴资金等违法行为的,各地有关部 门依法依规严肃处理。 政回修改 确认并提交

国六排放

2024/9/9

#### 购置新车信息

| *车牌号码   | 蒙A 888888      |
|---------|----------------|
| *车辆识别代号 | ASFSDF00000000 |
| *道路运输证号 | 00000000       |
| *品牌型号   | *****          |
| *车辆类型   | 重型             |

三、申请进度查询

申请人信息提交成功后,通过【申请进度查询】,可查看受理审核进度, 点击【查看申请信息】,输入姓名、手机号及验证码可查看补贴申请详细信 息和受理审核结果。

| 9:41                     |             | ul 🗢 🔲      | 9:41 |                      | ''II 🕹 🔳 |
|--------------------------|-------------|-------------|------|----------------------|----------|
| 申请                       | <b>违度查询</b> | •••   •     |      | 申请进度查询               | •••   •  |
| <b>閏</b> 申请人姓名           |             |             | ┃提   | 交进度信息                |          |
| 🔔 申请人手机号                 |             |             | 8    | 2024.08.07<br>提交申请信息 |          |
| 尾 验证码                    |             | 验证码 123 123 | •    | 已受理                  |          |
|                          | 查询          |             | •    | 审核中                  |          |
| 提前报废老旧营运柴油货车<br>蒙A88888  |             |             | •    | 审核通过                 |          |
| 新购新能源城市冷链配送货车<br>蒙A00000 | E           |             |      |                      |          |
| 提前报废老旧营运柴油货车<br>蒙A89899  |             |             |      |                      |          |
| 提前报废老旧营运柴油货车<br>蒙A88555  |             |             |      |                      |          |
| 提前报废老旧营运柴油货车<br>蒙A83668  |             |             |      |                      |          |
| 新购新能源城市冷链配送货车<br>蒙A86688 | E           |             |      |                      |          |
|                          |             |             |      |                      |          |

当受理地受理退回或审核退回时,可进行【补正信息】,进入进度查询 界面点击补正信息。补正后重新提交的信息,均需重新进入受理审核环节。 ①受理地受理退回或审核退回时,补贴申请所有信息均可进行调整。

②提前报废老旧营运柴油货车补贴申请信息受理(已受理或退回补正) 和审核(审核通过或审核未通过)重要节点向申请人发送短信通知。

| 9:41 |                                 | <b> \$ (11.</b> ) |
|------|---------------------------------|-------------------|
|      | 申请进度查询                          | •••   ••          |
|      |                                 |                   |
| 損    | <b>经进度信息</b>                    |                   |
| 2    | 2024.08.07<br>提交申请信息            |                   |
| •    | 已退回                             |                   |
| •    | 审核中                             |                   |
| •    | 审核通过                            |                   |
|      |                                 |                   |
| 目目   | 移结果                             | ⊗ 已退回             |
| 审核审核 | 亥时间:2024-08-14 10:30:05<br>亥意见: |                   |
|      |                                 |                   |
|      |                                 |                   |